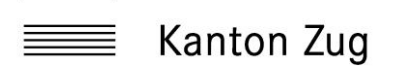

| 1.    | Anleitung SecureSafe Einladung annehmen          | 2 |
|-------|--------------------------------------------------|---|
| 1.1.  | Einladung durch einen Administrator              | 2 |
| 1.2.  | Wie akzeptiere ich die Einladung?                | 2 |
| 1.2.1 | Per Klick akzeptieren                            | 2 |
| 1.2.2 | Persönlichen Sicherheitscode eingeben            | 2 |
| 1.2.3 | 3                                                |   |
| 1.2.4 | Auf die Daten zugreifen                          | 5 |
| 2.    | Account Settings und Sicherheit                  | 6 |
| 2.1.  | Mobilenummer hinterlegen                         | 6 |
| 2.1.1 | Account Settings                                 | 6 |
| 2.1.2 | . Mobilenummer hinterlegen                       | 6 |
| 2.1.3 | MFA - Multi-Faktor-Authentifizierung einschalten | 7 |

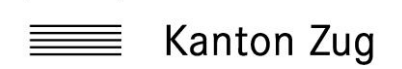

## 1. Anleitung SecureSafe Einladung annehmen

1.1. Einladung durch einen Administrator

Sie bekommen eine E-Mail von SecureSafe, das heisst Sie wurden von einem Administrator eingeladen auf die Daten des digitalen Notfallkoffers zuzugreifen. Das Mail sieht wie folgt aus:

Absender: Von <Name> via SecureSafe

| SecureSafe for Teams Einladung                                                                                                    |
|----------------------------------------------------------------------------------------------------|
| Sie wurden von Rico Zemp zur Teilnahme am "SecureSafe for Teams" ZUG-<br>Informatiksicherheit eingeladen.                                                                                                    |
| "ZUG-Informatiksicherheit" beitreten                                                                                                    |
| Emissiungs-URE: https://spg.aecvecife.com/upp/Wiscogntiv-tration?reamidentyfer-addu3zes-aa86-u395-<br>aggio-3-bu2cidi-ythaffacerasi75km-ugdfogf884g.cau.gagaszerz751a/fgddf3                                                                                                    |
| Wie akzeptiere ich die Einladung?                                                                                                    |
| <ol> <li>Verwenden Sie den Link zum akzeptieren</li> <li>Geben Sie den Sichtrehitscode, welchen Sie persönlich von Rico Zemp erhalten haben,<br/>in das rote Textfeld ein</li> <li>Eröffnen Sie einen neuen SecureSafe oder verbinden Sie "ZUG-Informatiksicherheit"<br/>mit ihrem bestehenden Konto</li> </ol> |
| Mit freundlichen Grüssen                                                                                                    |
| Ihr SecureSafe Team<br>www.securesafe.com                                                                                                    |
| Benötigen Sie Hilfe? Wenden Sie sich an support@securesafe.com oder besuchen Sie unsere                                                                                                    |

#### 1.2. Wie akzeptiere ich die Einladung?

#### 1.2.1. Per Klick akzeptieren

Verwenden Sie den Link zum Akzeptieren. Klicken Sie auf den Link

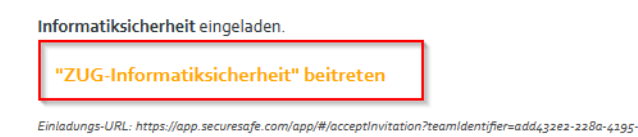

#### 1.2.2. Persönlichen Sicherheitscode eingeben

Geben Sie den Sicherheitscode, welchen Sie persönlich von <Name> erhalten haben, in das rote Textfeld ein.

Den besagten Code, erhalten Sie via Ihre Business Mailadresse zugestellt.

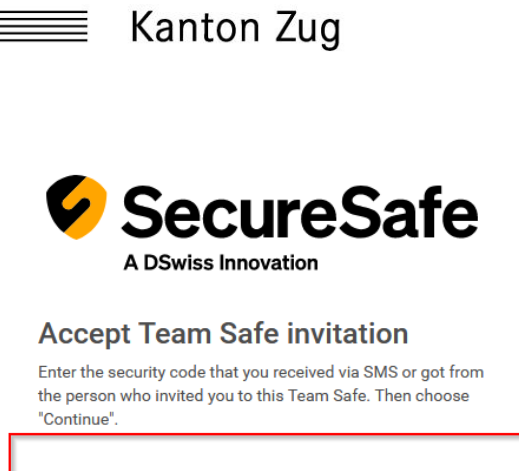

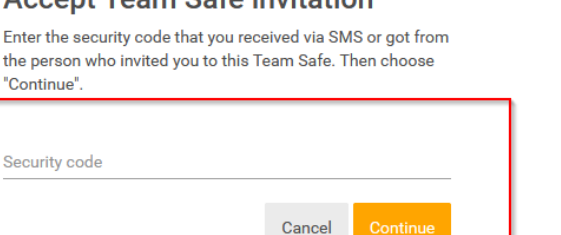

In diesem Fall hat Rico Zemp den Code an rico.zemp@zg.ch gesendet.

|            | চ ত <b>↑</b>         | ψ            | ÷                                                  |                                      | S       | icherheitscode | - Nachricht      | : (HTML)          |                 | Ē    | - 15 | - 🗆                   |    |
|------------|----------------------|--------------|----------------------------------------------------|--------------------------------------|---------|----------------|------------------|-------------------|-----------------|------|------|-----------------------|----|
| Datei      | Nachricht            | ł            | Hilfe                                              | 🖗 Was möc                            | hten Si | e tun?         |                  |                   |                 |      |      |                       |    |
| ि ► ► Löse | chen Archivie        | eren         | <table-cell> Ant<br/>🖓 Alle<br/>🍳 Wei</table-cell> | worten<br>en antworten<br>iterleiten |         | QuickSteps     | Verschieben<br>v | Markierungen<br>* | P<br>Bearbeiten | Rede | Zoom | Verdächtige<br>E-Mail |    |
| l          | .öschen              |              |                                                    | Antworten                            |         | QuickSteps 🕞   |                  |                   |                 |      | Zoom | Viren-Checker         |    |
| RZ         | Rico Zen<br>Sicherhe | np<br>eitsco | ode                                                | Rico Zemp                            |         |                |                  |                   |                 |      |      | (                     | 09 |

Guten Tag

Hiermit sende ich Ihnen, den Sicherheitscode, der benötigt wird um die Einladung für den Notfallkoffer des Kantons Zug, abzuschliessen. Bitte tragen Sie diesen Code im Browserfenster, während der Anmeldung ein.

| ♥                                                  | SecureSate<br>A DSwiss Innovation                                                                                             |
|----------------------------------------------------|----------------------------------------------------------------------------------------------------|
| Accep<br>Enter the se<br>the person<br>'Continue'. | t Team Safe invitation<br>scurty code that you received via SMS or got from<br>who invited you to this Team Safe. Then choose |
| •                                                  | 100                                                                                                    |

Beste Grüsse

Rico Zemp

1.2.3. Bei SecureSafe einloggen / Konto anlegen

Mit dem Persönlichen SecureSafe Account einloggen oder ein neues Konto anlegen

1.1.1.1. Falls Sie schon im Besitz eines SecureSafe Kontos sind, bitte mit dem Username und dem dazugehörenden Passwort einloggen.

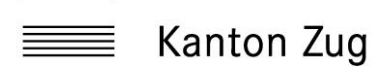

1.1.1.2. Falls Sie noch kein Konto besitzen, bitte mittels «sign Up» ein Konto anlegen: Beachten Sie! Während der Registrierung werden Sie aufgefordert einen Recovery Code zu sichern.

Jedem Benutzer stehen 100MB Gratis Speicherplatz für die Private Nutzung zu Verfügung. Speicherplatzerweiterung ist Kostenpflichtig möglich, die Kosten müssen allerdings selber getragen werden.

| SecureSafe                                                                  |                                                                                                    |
|-----------------------------------------------------------------------------|----------------------------------------------------------------------------------------------------|
| Add Team Safe                                                               |                                                                                                    |
| Login                                                                       | Add Team Safe                                                                                                    |
| Do you have a SecureSafe account? Please login to access the new Team Safe. | Create account                                                                                                    |
| Username                                                                    | Fill in the fields below to create a new account.                                                                               |
| Password                                                                    | Username 🗄                                                                                                    |
| Login                                                                       | Password                                                                                                    |
| I don't have an account yet Sign up                                         | Password (repeat)                                                                                                    |
|                                                                             | Strength strong<br>To receive account notifications and update information,<br>please enter your email address.<br>Email<br>ric |
|                                                                             | ✓ I confirm that I have read and that I agree to the Terms of service.                                                          |
|                                                                             | Create new account                                                                                                    |
|                                                                             | I already have an account - <u>Login</u>                                                                                        |

Nach dem Klick auf «create new account» werden sie aufgefordert ein PDF Dokument herunterzuladen und sicher zu verwahren. Damit im Falle eines Passwortverlusts zu dem erstellten Konto, ein neues Passwort gesetzt werden kann, ist ein 36-Stelliger Code von Nöten. Der Code ist in eben diesem Dokument abgelegt.

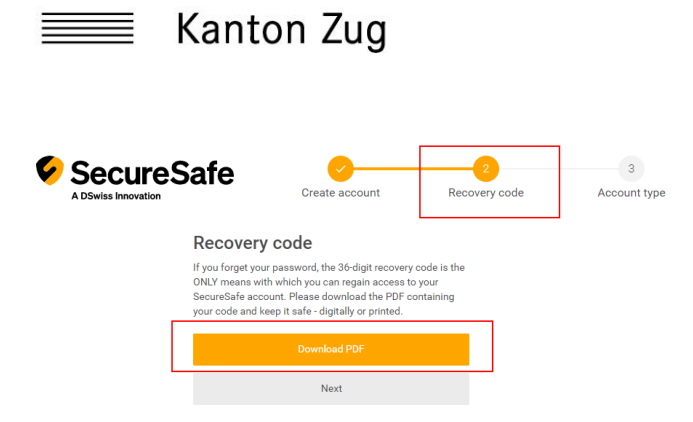

## 1.2.4. Auf die Daten zugreifen

Geschafft, nach dem Anmelden stehen Ihnen die Daten aus dem «ZUG-Informatiksicherheit» Bereich zu Verfügung.

| <b>9</b>              | Private Safe 🗸 🗸                                                   |
|-----------------------|--------------------------------------------------------------------|
| <b>S</b><br>Passwords | <ul> <li>✓ Filter</li> <li>Private</li> <li>Q Passwords</li> </ul> |
| Files                 | Files                                                              |
| 🗐<br>Mail-In          | Team Create                                                        |
| $\otimes$             | 🖀 ZUG-Informatiksicherheit 🛛 🤧                                     |
| Inheritance           | <b>Overview</b><br>Dashboard                                       |

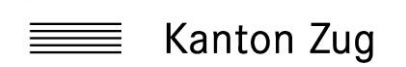

### 2. Account Settings und Sicherheit

#### 2.1. Mobilenummer hinterlegen

Um die Sicherheit zu erhöhen, **muss** die «Secure login with username, password and SMS (mTAN)» eingeschaltet werden. Damit das möglich ist muss in den Account-Settings die Mobilenummer hinterlegt werden. Dafür gehen Sie wie folgt vor:

### 2.1.1. Account Settings

Oben Rechts auf den Pfeil neben dem Namen klicken, danach können die Settings aufgerufen werden.

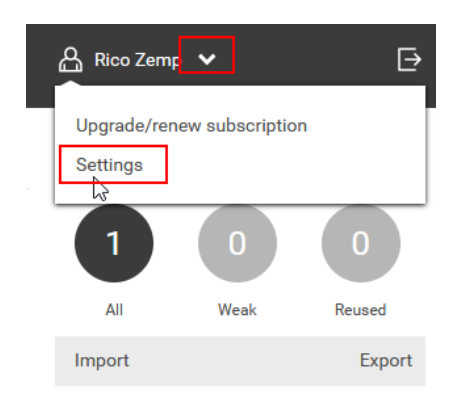

# 2.1.2. Mobilenummer hinterlegen

Unter «Contact» kann die Mobilenummer hinterlegt werden.

| Settings              | Contact                             | 0 | × |
|-----------------------|-------------------------------------|---|---|
| General               | First name<br>Ri                    |   | Å |
| Login and password    | Last name<br>1p                     |   |   |
| Data Inheritance      | Mobile phone number<br>+417*****112 |   |   |
| Recovery              | Email address<br>mp@zg.ch           |   |   |
| Account               |                                     | 0 | U |
| FAQ / Legai           |                                     |   |   |
| Save and close Cancel |                                     |   |   |

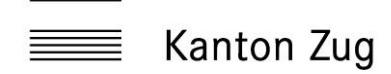

### Edit mobile phone number

 $\times$ 

| Countrie<br>Switzer | s<br>land         | $\langle \times \rangle$ |  |  |
|---------------------|-------------------|--------------------------|--|--|
|                     | Mobile<br>+41 795 | phone number             |  |  |
| ОК                  | Delete            | Cancel                   |  |  |
|                     |                   |                          |  |  |

## 2.1.3. MFA - Multi-Faktor-Authentifizierung einschalten

Secure login with username, password and SMS (mTAN) einschalten Unter Login and password, wird die Option eingeschaltet. Nach dem speichern ist die 2FA mittels SMS Tan aktiv. Bei jedem Login wird eine SMS mit einem 4-stelligen Code versendet.

| Settings                            | Login and password                                                                                     | ) <b>X</b> |  |  |  |  |  |
|-------------------------------------|----------------------------------------------------------------------------------------------------|------------|--|--|--|--|--|
| General<br>Contact                  | Authentication method<br>Username and password<br>Secure login with username, password and SMS (mTAN). |            |  |  |  |  |  |
| Login and password Data Inheritance | During login, an SMS containing a one-time code will be +417*****112.                                  | sent to    |  |  |  |  |  |
| Recovery                            | Change password                                                                                        |            |  |  |  |  |  |
| Account                             | New password                                                                                           | •          |  |  |  |  |  |
| FAQ / Legal                         | Confirm password Strength good                                                                         | •          |  |  |  |  |  |
| Save and close Cancel               |                                                                                                    |            |  |  |  |  |  |